## 1. Abrir la aplicación Dental Manager

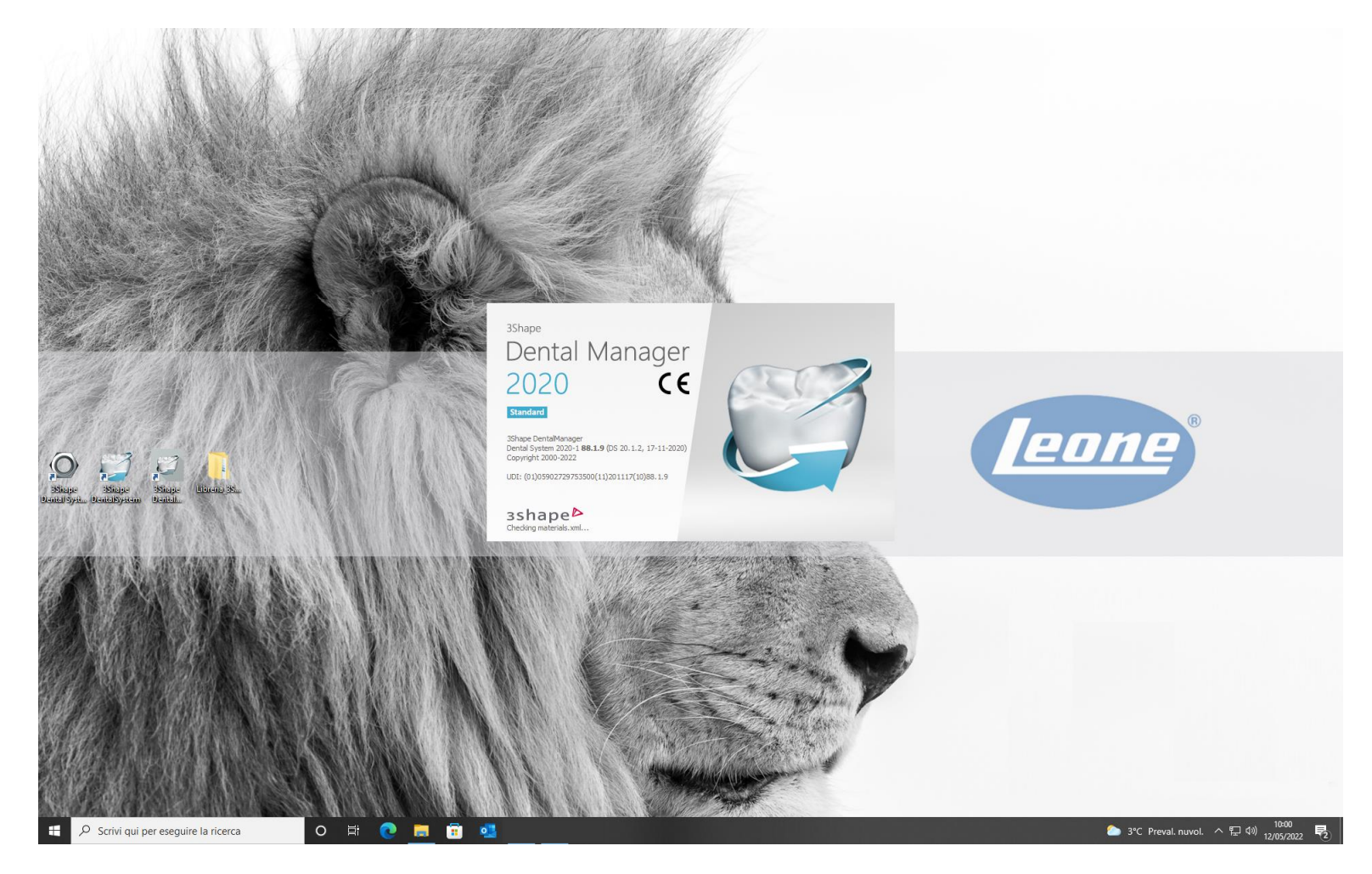

### 2. Haga clic en el icono que se muestra a continuación (cuadrado rojo) y inicie 3Shape Dental System Control Panel

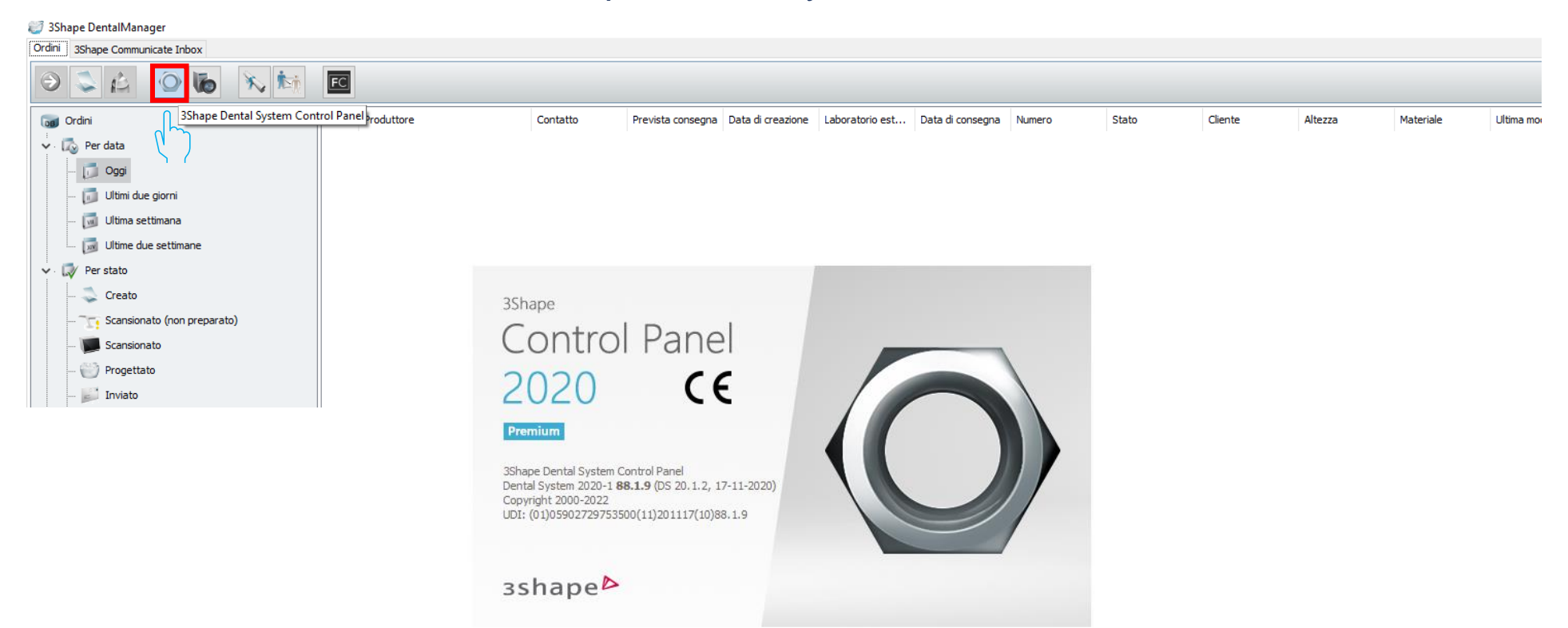

#### 3. En Herramientas, seleccione "Importar/Exportar"

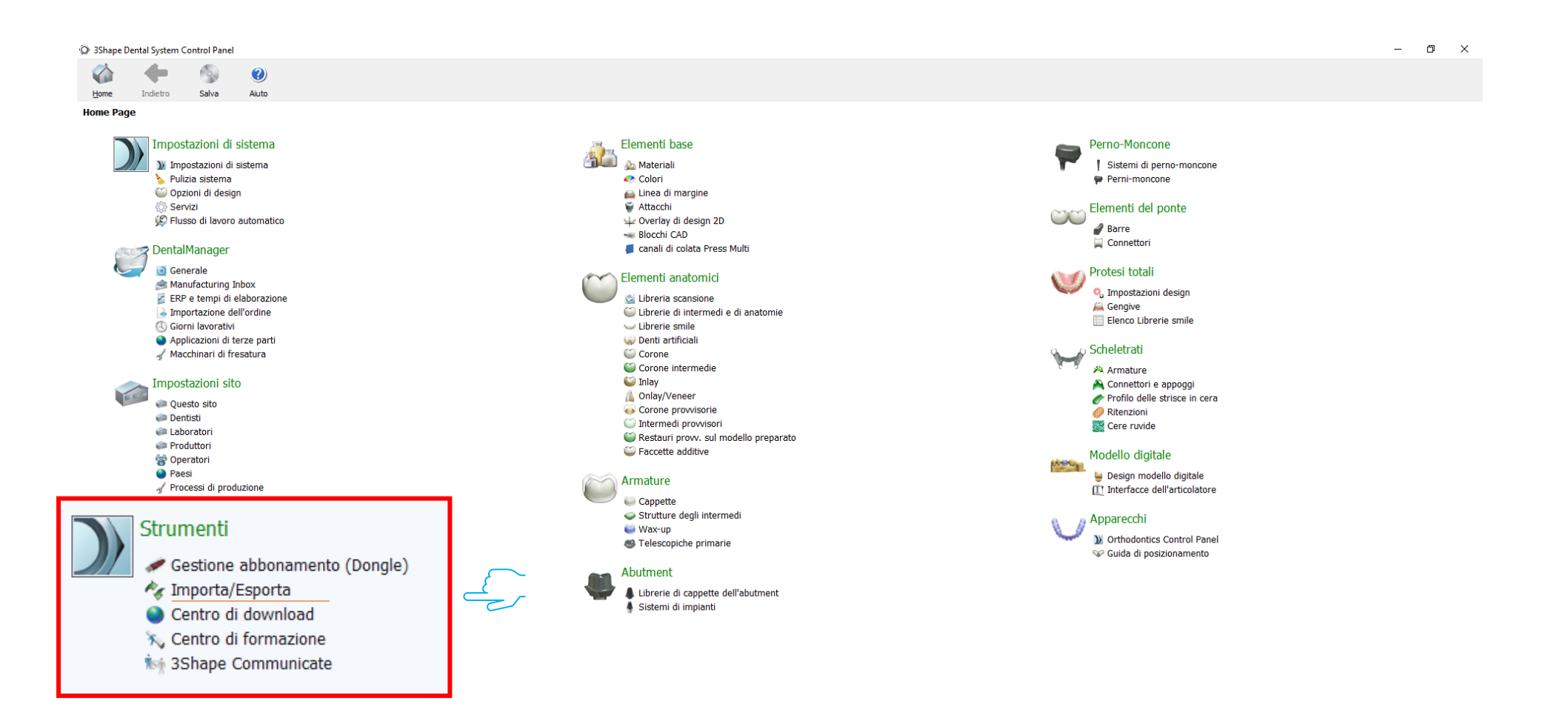

# 4. Seleccione "Importar materiales"

| O 3Shape D          | ental System | Control Panel | - Esporta/Ir | nporta materiali                                                                                                    |
|---------------------|--------------|---------------|--------------|----------------------------------------------------------------------------------------------------|
| 1                   | -            | 9             | ?            |                                                                                                    |
| Home                | Indietro     | Salva         | Aiuto        |                                                                                                    |
| Strumenti           | ▶ Importa    | /Esporta      |              |                                                                                                    |
| Attività            |              |               | \$           |                                                                                                    |
| 🎩 Esporta materiali |              |               |              | Importa materiali                                                                                                    |
|                     | ta materiali |               |              | Per importare nuovi materiali, fare clic su "Importa materiali" e caricare il file desiderato (estensione ".dme").         Selezionare quindi i materiali dall'elenco che verrà visualizzato e fare clic su "Importa". Normalmente, si consiglia di selezionari tutti.         È inoltre possibile scaricare i materiali direttamente dall'FTP - accedere a Impostazioni sito -> Pagina siti e fare clic su "Scarica materiali".         Importa materiali         Cronaca materiali importati         Esporta materiali         Clona sistema |
|                     |              |               |              |                                                                                                    |
|                     |              |               |              |                                                                                                    |
|                     |              |               |              |                                                                                                    |
|                     |              |               |              |                                                                                                    |
|                     |              |               |              |                                                                                                    |

#### 5. Busque la carpeta descomprimida 'Library\_3Shape'

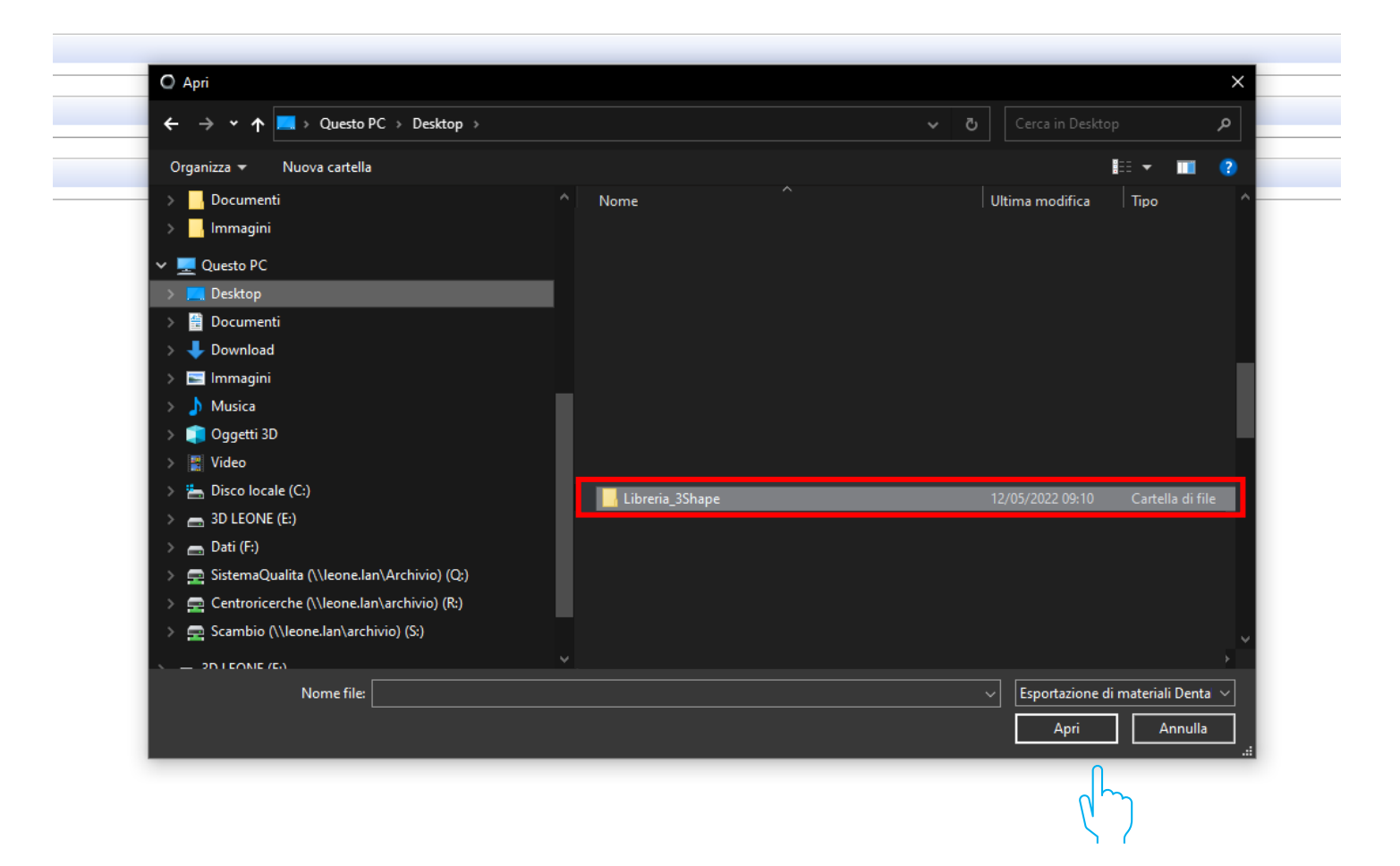

#### 6. Seleccione el archivo .dme "Leone\_XCN AAAA.V"

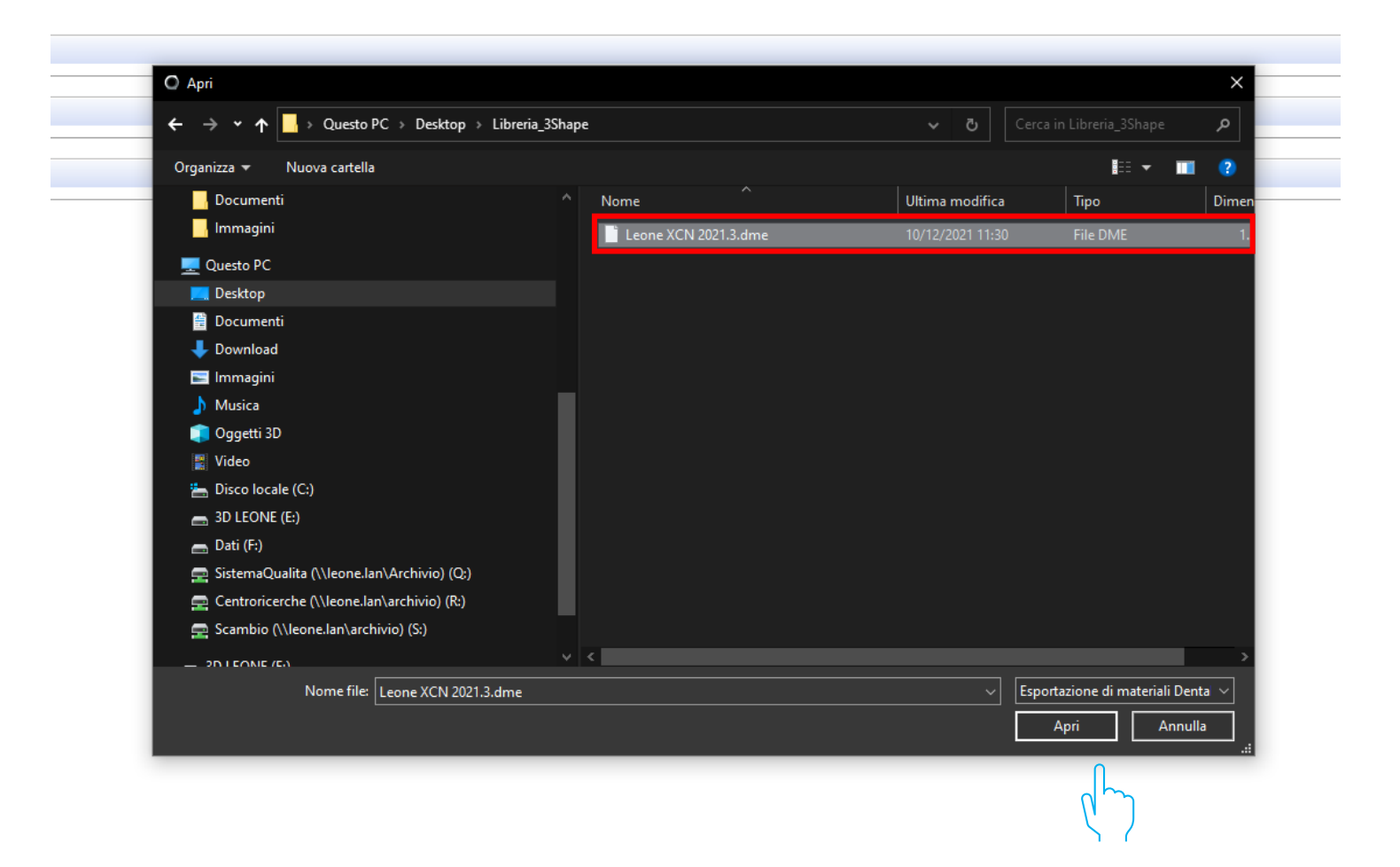

# 7. Seleccione "Importar"

| Selezionare i materiali da importare:                                                                                                    | *                                                                                                    |
|----------------------------------------------------------------------------------------------------|----------------------------------------------------------------------------------------------------|
| ✓       Imateriali         ✓       Imateriali         ✓       Imateriali <td>Nome libreria         Leone XCN 2021.3         Fornitore         LEONE Spa         Tipo libreria         Libreria impianti         Versione         Data di creazione della libreria         18/11/2021         Descrizione</td> | Nome libreria         Leone XCN 2021.3         Fornitore         LEONE Spa         Tipo libreria         Libreria impianti         Versione         Data di creazione della libreria         18/11/2021         Descrizione |
|                                                                                                    | Importa Annulla                                                                                                    |
|                                                                                                    |                                                                                                    |

# 8. Las bibliotecas de Leone al final del procedimiento están activas en el software

| 🖸 3Shape Dental System Control Panel - Esporta/Importa materiali |                |          |                           |                                                                                                    |  |   |  |  |  |
|------------------------------------------------------------------|----------------|----------|---------------------------|----------------------------------------------------------------------------------------------------|--|---|--|--|--|
| Carlo Home                                                       | (<br>Indietro  | Salva    | <ul> <li>Aiuto</li> </ul> |                                                                                                    |  |   |  |  |  |
| Strumen                                                          | i → Importa/   | /Esporta |                           |                                                                                                    |  |   |  |  |  |
| Attivit                                                          | à              |          | \$                        |                                                                                                    |  |   |  |  |  |
| 🏊 Espi                                                           | orta materiali |          |                           | Importa materiali                                                                                                    |  | * |  |  |  |
| 1 Imp                                                            | orta materiali |          |                           | Per importare nuovi materiali, fare cic su "Importa material" e caricare i file desiderato (estensione ".dme").<br>Selezionare quindi i material dal'elenco che verrà visualzzato e fare cic su "Importa". Normalmente, si consigla di selezionari tutti.<br>È noltre possibile scaricare i materiali direttamente dall'FTP - accedere a Impostazioni sito -> Pagina siti e fare cic su "Scarica material".<br>Importa materiali |  |   |  |  |  |
|                                                                  |                |          |                           | Cronaca materiali importati                                                                                                    |  | * |  |  |  |
|                                                                  |                |          |                           | Esporta materiali                                                                                                    |  | * |  |  |  |
|                                                                  |                |          |                           | Clona sistema                                                                                                    |  | * |  |  |  |
|                                                                  |                |          |                           | Informazioni X<br>I material sono stati importati<br>OK                                                                                                    |  |   |  |  |  |